## Swapping Applicants on the Client Side

View the file in either location, must be in the WEB view

|                                     |                         |                     |                      |             |                    | View 1                 | Invoice                | ose          |                                                                                                    |                                                                                |             |
|-------------------------------------|-------------------------|---------------------|----------------------|-------------|--------------------|------------------------|------------------------|--------------|----------------------------------------------------------------------------------------------------|--------------------------------------------------------------------------------|-------------|
| FILE #: 49<br>APPLICANT:<br>CO-BOR: | 15596<br>DAVID<br>MARIS | C TESTCASE - *      | ****0002<br>*****000 | <b>RE</b> F | = #:<br>XP:<br>XP: | 668 TU: 6<br>745 TU: 7 | 58 EF: 66<br>41 EF: 74 | 3            | • <u>WEB</u> / <u>PDF</u> /<br>• <u>Prequal Analy</u>                                                | s                                                                              |             |
| ADDR:                               | 220 LO                  | DCUST AVE, ANTH     | HILL, MO 65          | 488         |                    |                        |                        |              |                                                                                                    |                                                                                | AD          |
| Requests H                          | isto                    | Account             | Latest Mer           | sage        | Ordered            | d Resolv               | ed Statı               | <b>v</b>     | Wayfinder     What-If Simul     Comparison R     Request Supp                                        | lator<br>leport<br>lement                                                      |             |
|                                     |                         | **                  | * NO RECO            | RDS FOUND   | ***                |                        |                        |              | <u>Request REPO</u>                                                                                  | SITORY UPDATE                                                                  |             |
| Documents<br>Description            |                         |                     |                      |             | Date               |                        |                        |              | <u>Request RMCF</u> <u>Request VOE</u> <u>Add Bureaus</u> /                                          | Spouse 2                                                                       |             |
| Jpload Born                         | wer                     | **<br>Authorization | * NO RECO            | RDS FOUND   | ***                |                        |                        |              | <ul> <li><u>Undisclosed D</u></li> <li><u>Liens and Jud</u></li> <li><u>Liens and Jud</u></li> </ul> | <u>ebt Notifications</u><br><u>gments Report (E</u><br><u>gments Report (C</u> | Borro       |
| Submissio                           | Res                     | ults                |                      |             |                    |                        |                        |              |                                                                                                    |                                                                                |             |
| Bureau                              | For                     | Date                | OK                   | Ordered B   | У                  | E                      | rror Messag            | e            |                                                                                                    |                                                                                | UN          |
| EXPERIAN                            | B                       | 10/24/22 6:20       | AM YES               | BRANCH 2    |                    |                        |                        |              | BORROWER                                                                                             |                                                                                |             |
|                                     | B                       | 10/24/22 6:20       | AM YES               | BRANCH 2    |                    |                        |                        |              | CO-BORROW                                                                                            | /ER                                                                            |             |
| EQUIFAX                             | C                       | 10/24/22 6:19       | AM YES               | BRANCH 2    |                    |                        |                        |              |                                                                                                    |                                                                                |             |
|                                     | P                       | 10/24/22 6:19       | AM VEC               | BRANCH 2    |                    |                        |                        |              |                                                                                                    |                                                                                |             |
| EXPERIAN                            | C                       | 10/24/22 6:19       | AM YES               | BRANCH 2    |                    |                        |                        | -1           |                                                                                                    | N                                                                              |             |
|                                     |                         |                     |                      |             | (                  | Order Refr             | esh Report             | 0            | - Equinat                                                                                            |                                                                                | <u>Addi</u> |
| harges                              |                         |                     |                      |             |                    |                        |                        |              |                                                                                                    | 🔍 Web                                                                          | Op          |
| Date                                |                         | Description         |                      |             |                    | Credit                 | Charge                 |              |                                                                                                    |                                                                                |             |
| 10/24/2022                          |                         | 3BURJ               |                      |             |                    | \$0.00                 | \$3                    | 7.00         |                                                                                                    | nuu                                                                            |             |
| 10/24/2022                          |                         | SURCHARGE-          | SURCHARGE-FICO FEE   |             |                    |                        | \$6                    | 0.00         | Automated Va                                                                                         | aluation                                                                       |             |
|                                     |                         |                     |                      |             |                    | Tax<br>Tota            | \$9<br>\$9             | 0.00<br>7.00 | <ul> <li>Flood Determi</li> <li>Packaged Rep</li> </ul>                                              | ination<br>ort                                                                 |             |
|                                     |                         | Close               | ed Loan A            | djustmen    | t Mal              | ke Credit C            | ard Payme              | nt           | <ul> <li><u>ID Verification</u></li> <li><u>Tax Transcript</u></li> </ul>                            | 1                                                                              |             |

Once the file opens, you will select Swap Applicants from the upper right hand corner.

| Birchwood                                                                                                    | Share Swap Applicants, Clos                                                                                                    |
|----------------------------------------------------------------------------------------------------|----------------------------------------------------------------------------------------------------|
| Borrower: DAVID C TESTCASE<br>Coborrower: MARISOL L TESTCASE<br>Address: 220 LOCUST AVE<br>City, State, ZIP: ANTHILL, MO 65488                                                                                                    | Social Security Number: XXX-XX-0002<br>Social Security Number: XXX-XX-0001<br>Telephone Number: Not Provided                                                                                                    |
| ♥ No Fraud Alert on File<br>♥ No Active Duty Alert on File<br>♥ No Notice of Credit Freeze on File                                                                                                    | <ul> <li>✓ No SSN Alert on File</li> <li>✓ No Address Alert on File</li> <li>✓ No Other Alert on File</li> </ul>                                                                                                    |
| SSN Check: PASSED<br>Verified SSN with external information sources<br>Verified SSN is consistent with Personal identifying inform                                                                                                    | ation                                                                                                    |
| Address Alerts Address Check: PASSED Verified Address with external information sources Verified Address against known fraudulent activity Verified Address against commonly associated fraudulent.                                                                                                    | activity indicators                                                                                                    |
| Other Alerts<br>Additional Alerts Check: No Additional Alerts Found                                                                                                    |                                                                                                    |
| Nachimer: The above identified risk messages, alers, and data are aggregated from orectors, or<br>statoases including Experian File One and the Social Executly Administration DeamAstate and Un-<br>ternative and the state of the File File Advantation of the Social Execution Social Advantations (in the Social Execution Social Advantations) and and the<br>messane. The product is interfield for the specific commercial use of the externation and may not | tat repositories, and other public sources including Experient Franc Sheet. Social Security Number werket against multiple<br>saurore database. Reposing loware and weaks on representation or warranty as to the accuracy or complianees of this<br>and in this addediment and the and to Salemannee. The credit worthness nor oxidy relied upon to establish the dentity of a<br>service frame database. |

Contact Birchwood Phone: 800.910.0015 | Fax: 800.785.0017 LearnAbout@birchwoodcreditservices.com www.birchwoodcreditservices.com

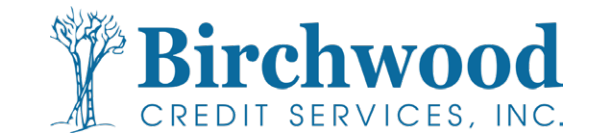

## Swapping Applicants on the Client Side

Cofirnmation box will pop up. Select Ok.

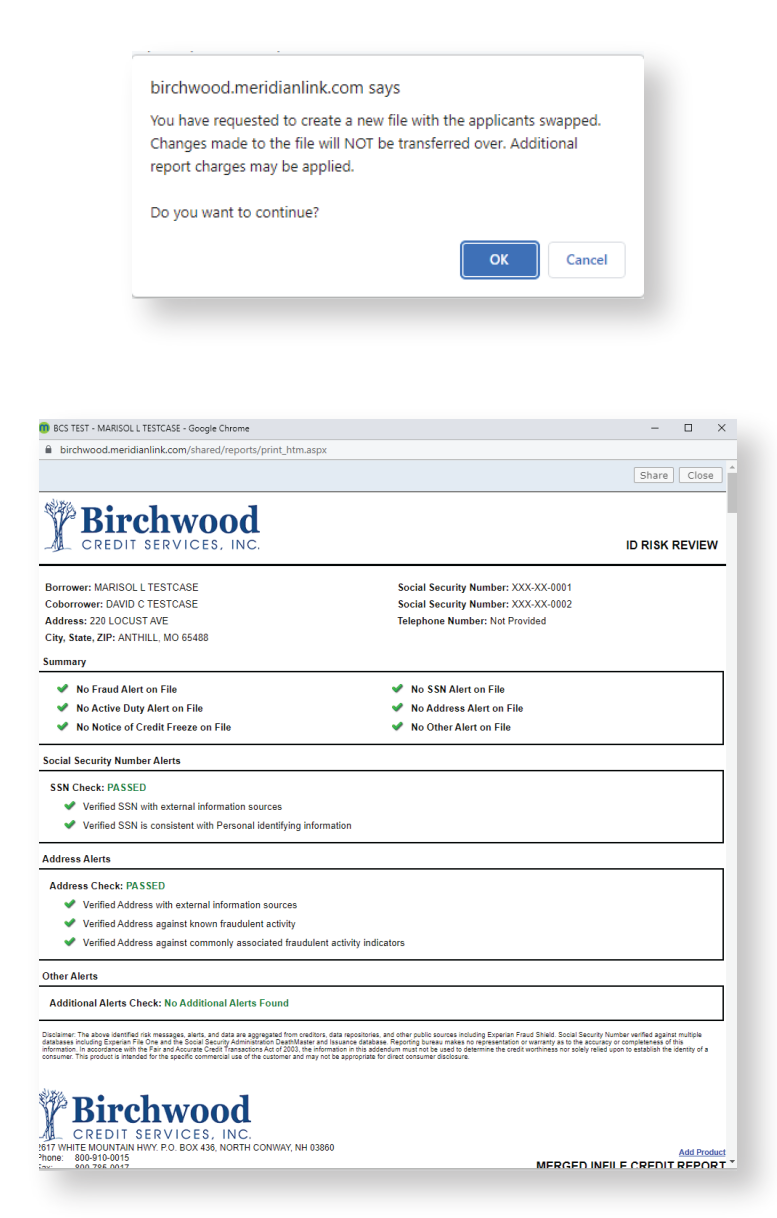

Once processing is complete, it will open the new file, showing the applicants have been swapped. Scroll down to obtain the new file number.

Contact Birchwood Phone: 800.910.0015 | Fax: 800.785.0017 LearnAbout@birchwoodcreditservices.com www.birchwoodcreditservices.com

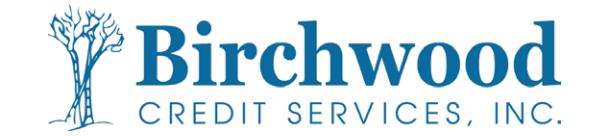

## Swapping Applicants on the Client Side

Use the new file number to access the new file with applicants swapped. You will know you are in the right file when you see Swap Applicants at the bottom under Charges.

| FILE #: 49<br>APPLICANT:<br>CO-BOR: | 51039<br>MARIS<br>DAVID | OL L TESTCASE            | ***000      | REF #                   | XP: 745<br>XP: 668 | TU:<br>TU:    | 741 EF: 1<br>658 EF: 1 | 743              | • | WEB / PDF /  Prequal Analyzer  Other Reports  V                                                        |
|-------------------------------------|-------------------------|--------------------------|-------------|-------------------------|--------------------|---------------|------------------------|------------------|---|----------------------------------------------------------------------------------------------------|
| ADDR:<br>PREV:                      | 220 LC                  | CUST AVE, ANTHILI        | ., MO 65    | 5488                    |                    |               |                        |                  |   | ADD-ON PRODUCTS                                                                                        |
| Requests F<br>Type Proce            | listo:<br>ssor          | Y<br>Account Lat         | test Me     | ssage 0<br>RDS FOUND ** | ordered            | Resol         | ved Sta                | v<br>itus        | • | Wayfinder<br>What-If Simulator<br>Comparison Report<br>Request Supplement<br>Request REPOSITORY UPDATE |
|                                     |                         |                          |             |                         |                    |               |                        |                  | : | Request KOE                                                                                            |
| Description                         | ,                       |                          |             |                         | Data               |               |                        |                  |   | Add Bureaus/Spouse 2                                                                                   |
| bescription                         |                         | *** N                    | O RECO      | RDS FOUND **            | **                 |               |                        |                  | • | Undisclosed Debt Notifications                                                                         |
| Upload Borr                         | ower                    | Authorization            |             |                         |                    |               |                        |                  | • | Liens and Judgments Report (Borrower)                                                                  |
|                                     |                         |                          |             |                         |                    |               |                        |                  | • | <ul> <li>Liens and Judgments Report (Co-Borrower)</li> </ul>                                           |
| Submissio                           | 1 Res                   | Date                     | OK          | Ordered By              |                    | _             | Error Marr             | 200              |   | LINMERCE REPORT                                                                                        |
| EXPERIAN                            | C                       | 10/24/22 6:20 AM         | YES         | BRANCH 2                |                    | _             | LITOI MESS             | aye              |   |                                                                                                    |
| TRANSUNION                          | c                       | 10/24/22 6:20 AM         | YES         | BRANCH 2                |                    |               |                        |                  |   | BORROWER                                                                                               |
| EOUIFAX                             | в                       | 10/24/22 6:19 AM         | YES         | BRANCH 2                |                    | _             |                        |                  |   | CO-BORROWER                                                                                            |
| TRANSUNION                          | В                       | 10/24/22 6:19 AM         | YES         | BRANCH 2                |                    |               |                        |                  |   | Z EXPERIAN                                                                                             |
| EQUIFAX                             | С                       | 10/24/22 6:19 AM         | YES         | BRANCH 2                |                    | _             |                        |                  |   | TRANSUNION                                                                                             |
| EXPERIAN                            | В                       | 10/24/22 6:19 AM         | YES         | BRANCH 2                |                    |               |                        |                  |   | EQUIEAX                                                                                                |
|                                     |                         |                          |             |                         | Orde               | er Ref        | resh Repo              | rt 🕐             |   | Additional Options                                                                                     |
|                                     |                         |                          |             |                         |                    |               |                        |                  |   |                                                                                                    |
| Charges                             |                         |                          |             |                         |                    |               |                        |                  |   | Web OPDF View                                                                                          |
| Date                                |                         | Description              |             |                         | Credit             |               | Charge                 |                  |   |                                                                                                    |
| 10/28/2022                          |                         | SWAP APPLICA             | NTS         |                         |                    | \$0.00<br>Tax | 5                      | \$0.00<br>\$0.00 |   | ADDITIONAL PRODUCTS Automated Valuation                                                                |
|                                     |                         |                          |             |                         | _                  | Tota          |                        | \$0.00           | • | Flood Determination                                                                                    |
|                                     |                         | Closed                   | Loan A      | djustment               | Make C             | redit         | Card Payr              | nent             | • | Packaged Report                                                                                        |
|                                     |                         |                          |             |                         |                    |               |                        |                  |   | Tax Transcript                                                                                         |
|                                     |                         |                          |             |                         |                    |               |                        |                  |   | Verification of Deposit/Assets                                                                         |
| Conta                               | t Birch                 | wood Credit Services: ca | ill (800) 9 | 910-0015 or fax (8      | 300) 785-0017      | 7             |                        |                  |   |                                                                                                    |

If an original file has already been swapped, you will receive an error.

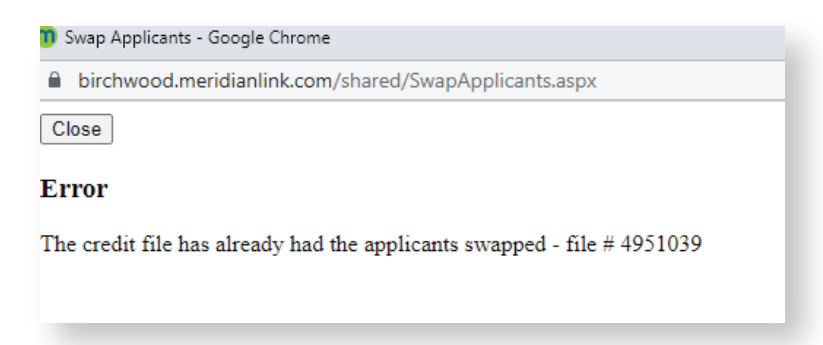

If you are in a file that has already been swapped, you will not have the Swap Applicants button available.

Swapping the applicants will copy the same loan/reference number to the new file number.

Contact Birchwood Phone: 800.910.0015 | Fax: 800.785.0017 LearnAbout@birchwoodcreditservices.com www.birchwoodcreditservices.com

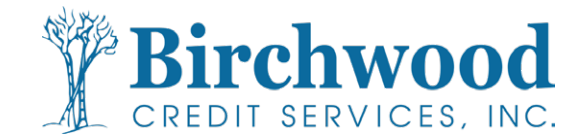